# PROCESNÍ KALIBRÁTOR M505 (D)

Uživatelská příručka

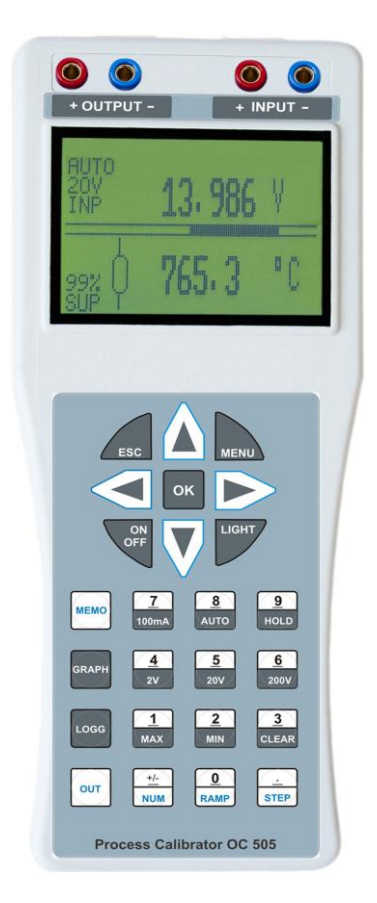

## Před zapnutím

Ujistěte se, že zásilka obsahuje neporušený přístroj model M505 včetně návodu k jeho použití. Před prvním zapnutím přístroje se přesvědčte o správném připojení napájecího napětí. Chybné připojení přístroje může způsobit poškození přístroje a následně i připojených elektronických obvodů . Přístroj je třeba ovládat se vší zodpovědností dle návodu.

### POZOR

Pokud bude zásilka vykazovat známky poškození. Kontaktujte prosím bezprostředně firmu MEATEST spol. s r.o. zákaznickou linku +420 543 250 886 a s přepravní firmou, která Vám tuto zásilku doručila sepište protokol o poškození, který je zapotřebí pro následnou reklamaci zásilky.

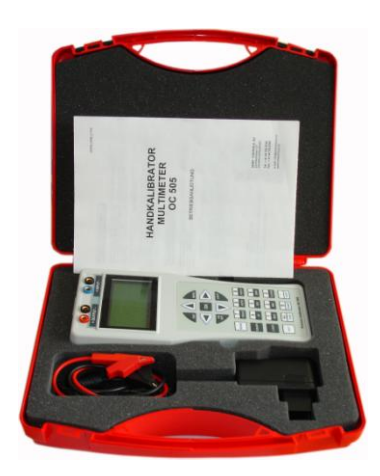

#### Sestava dodávky

- Procesní kalibrátor model M505
- Napájecí adaptér 95-240VAC
- Měřící kabel 2 ks
- Zástrčky TC typ K/U
- SoftManager pro OS Windows
- Návod k použití + test report

## OBSAH

| PROCE | ESNÍ KALIBRÁTOR MODEL 505                                                                                                    | Strana | 5                                      |
|-------|----------------------------------------------------------------------------------------------------|--------|----------------------------------------|
| 1     | VÝSTUPY, VSTUPY A KLÁVESNICE                                                                                                    |        | 6                                      |
| 2     | GRAFIKA DISPLEJE                                                                                                    |        | 7                                      |
| 3     | TECHNICKÁ DATA<br>3.1 KALIBRÁTOR<br>3.2 MULTIMETR<br>3.3 DATALOGER                                                                                                    |        | 8<br>8<br>9<br>9                       |
| 4     | <ul> <li>KALIBRÁTOR – VOLBA FUNKCÍ</li> <li>4.1 PŘÍMÁ VOLBA HODNOTY</li> <li>4.2 RAMPA <ul> <li>4.2.1 Nastavení kroku rampy</li> </ul> </li> <li>4.3 KROKOVÁNÍ <ul> <li>4.3.1 Nastavení kroku</li> <li>4.3.2 Volba individuálního kroku</li> </ul> </li> </ul> |        | 10<br>11<br>11<br>11<br>11<br>11<br>11 |
| 5     | GRAFIKA<br>5.1 GRAF<br>5.2 TRANSIENTEN-PŘECHODOVÉ DĚJE                                                                                                    |        | 12<br>12<br>12                         |
| 6     | MENU                                                                                                    |        | 13                                     |
| 7     | DALŠÍ FUNKCE MULTIMETRU – MĚŘÍCI MÓD<br>7.1 DALŠÍ FUNKCE                                                                                                    |        | 14<br>14                               |
| 8     | SOFTWARE - KALIBRACE<br>8.1 KALIBRACE - KALIBRÁTORU<br>8.1.1 Kalibrace proudových výstupů<br>8.1.2 Kalibrace napěťových výstupů<br>8.1.3 Kalibrace odporových výstupů                                                                                          |        | 14<br>15<br>15<br>15<br>16             |
|       | 8.2 KALIBRACE – MULTIMETRU                                                                                                    |        | 16                                     |
| 9     | HARDWARE                                                                                                    |        | 17                                     |
| 10    | DATALOGER                                                                                                    |        | 18                                     |
| 11    | SOFTMANAGER OC505W 19                                                                                                    |        |                                        |

# PROCESNÍ KALIBRÁTOR M505

- $\sqrt{}$  Kalibrátor proudu 0/4 22mA, zdroj / proudová nora
- √ Kalibrátor napětí 0-25V
- $\sqrt{}$  mV-výstup 0-27mV a 0-540 mV
- $\sqrt{}$  Termočlánky dle DIN J, K, N, R, S, T, B, E
- $\sqrt{1}$  RTD Simulator Pt a Ni
- $\sqrt{}$  Odporový simulátor do 3kOhm
- $\sqrt{}$  Měřidlo ±2V až ±200V DC a +100mA
- $\sqrt{}$  Současné měření a generování
- $\sqrt{8}$  paměťových míst pro rychlé průběhy
- √ Grafická zobrazení měřených hodnot
- $\sqrt{}$  Funce krokování, rampy, přímého vstupu
- $\sqrt{}$  Dataloger u modelu M505D

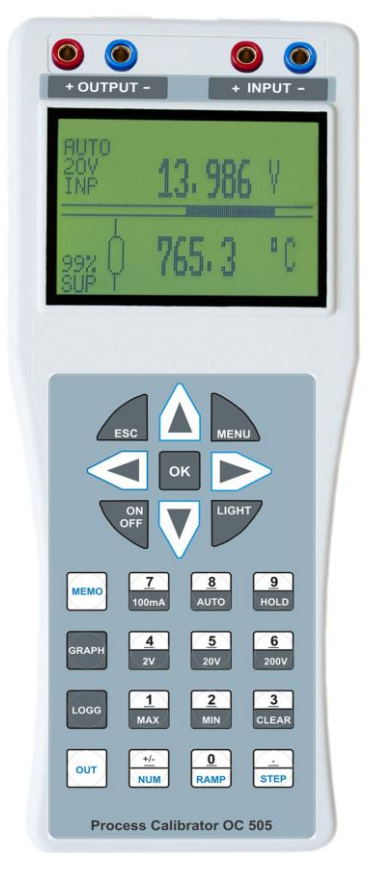

**Model M505** je kalibrátor-multimetr generující proud 0-22mA v módu zdroje nebo proudové nory a napětí do 25VDC. Současně umožňuje měřit externí napětí v rozsazích ±2V, ±20V a ±200VDC (pevné nebo automatické přepínání rozsahů) a externí proud do ±100mA a zobrazit tyto údaje na displeji.

K dalším funkcím patří generování mV-signálů, termoelektrického napětí příslušných termočlánků na základě normy DIN, elektrického odporu odporových snímačů teploty a samotného elektrického odporu,

mV-signály od 0-27mV nebo 0-540mV ke kalibraci DMS-zesilovačů, měřících řetězců atd.

<u>Termočlánky</u> - umožňuje simulovat J, K, N, R, S, T, B, E. Požadovanou teplotu lze nastavit přímou volbou z klávesnice a zobrazit jí na displeji. Vliv okolní teploty lze kompenzovat na základě jejího měření. Kompenzaci studeného konce lze kdykoliv vypnout.

<u>RTD- Odporový snímač teploty</u> může být simulován dle normy DIN. Hodnotu odpovídající teploty lze nastavit z číselné klávesnice a zobrazit na displeji přístroje.

<u>Elektrický odpor</u> – simulace do 3kOhm. Hodnotu elektrického odporu lze nastavit z číselné klávesnice a zobrazit na displeji přístroje.

<u>Grafy und uchování</u> naměřených hodnot patří ke standardní funkci přístroje. Naměřené hodnoty dle potřeby je možno kontinuálně jako graf zobrazovat na displeji. Navíc je k dispozici 8 paměťových míst pro zaznamenání rychle se měnících průběhů – přechodových dějů. Mohou být zobrazeny selektivně nebo jako graf na displeji přístroje.

<u>Dataloger</u> dodáván pouze jako option. Kalibrační hodnoty a skutečné hodnoty měřené multimetrem mohou být uchovány v tabulce společně s datumem a časem. Prostřednictvím USB portu a programu je lze přenést do PC a dále s nimi pracovat.

## 1 VÝSTUPY, VSTUPY a KLÁVESNICE

#### KALIBRÁTOR

Napěťové – a proudové výstupy Elektrický odpor a RTD: Thermčlánky:

+ OUTPUT -Cu připojovací konektor

#### MULTIMETR

Napětťový a proudový vstup:

+ INPUT -

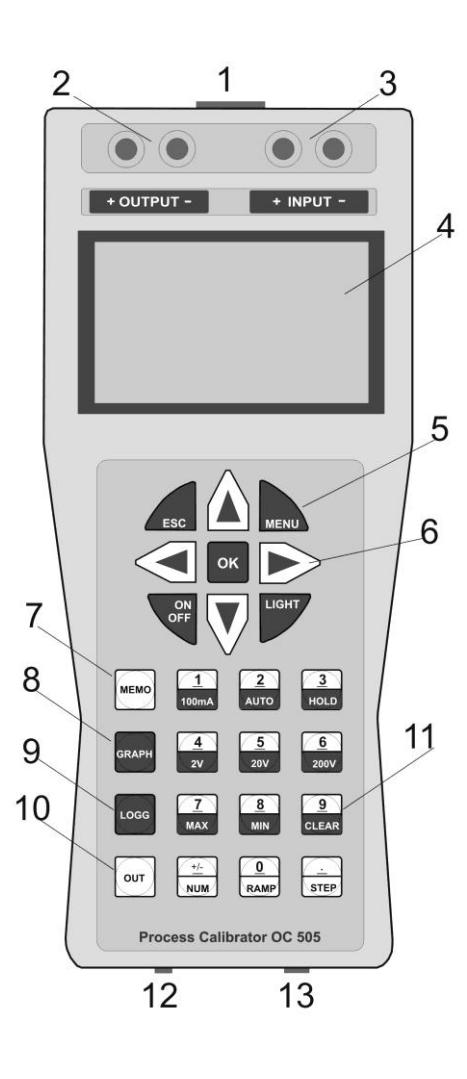

- 1 Termočlánky konektor
- 2 Výstup kalibrátoru
- 3 Vstup multimetru
- 4 LCD-Displej
- 5 Hlavní tlačítka
- 6 Kursorová tlačítka
- 7 Tlačítko paměti
- 8 Tlačítko grafického módu
- 9 Dataloger
- 10 Tlačítka volby výstupního módu
- 11 Tlačítka volby jednotlivých funkcí
- 12 Konektor nabíjecího adaptéru
- 13 USB

#### MIKROPROCESOR

Všechny funkce kalibrátoru a multimetru jsou voleny z klávesnice a nastavovány prostřednictvím interního mikroprocesoru. Všechny nastavené pracovní parametry a kalibrační hodnoty jsou uloženy v interní paměti i v režimu vypnutého přístroje. Přepis kalibračních hodnot na všech rozsazích a funkcích je v kalibračním menu chráněn přístupovým heslem. Kalibrátor může být plně rekalibrován prostřednictvím klávesnice.

Grafický displej je rozdělen na dvě poloviny. Vrchní polovina je vyčleněna multimetrickým funkcím a spodní polovina potom generovaným hodnotám. V módu programování zobrazuje displej parametr, v paměťovém módu zobrazuje graficky vstupní signály.

## 2 GRAFIKA DISPLEJE

LCD displej je rozdělen do dvou částí. Vrchní polovina zobrazuje multimetrické funkce, spodní polovina generované kalibrační signály. Bargraf uprostřed displeje dává analogovou představu o velikosti měřeného signálu. V levé části displeje jsou zobrazována následující hlášení:

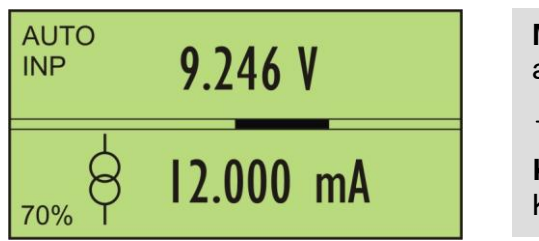

**MULTIMETR** zobrazuje měřené napětí v režimu automatické volby rozsahu

**KALIBRÁTOR** generuje proud 12.000mA. Kapacita akumulátoru poklesla na 70%.

#### Symboly ve vrchní polovině displeje

- AUTO Automatická volba rozsahu AUTO nebo pevný rozsah
- 200V Měřící rozsahy 2V, 20V, 200V, 100mA
- INP Displej v režimu zobrazení vstupního signálu.

#### Symboly ve spodní polovině displeje

- RMP Automatický nárůst výstupního signálu rampa
- SUP Připojen síťový adaptér, interní akumulátor je nabíjen
- 60% Zobrazení kapacity akumulátoru v procentech. Přístroj nemůže být dále z interního akumulátoru napájen pokud je zobrazeno **0%**. Akumulátor musí být nabit prostřednictvím originálního adaptéru.

#### TECHNICKÁ DATA 3

| 3.1   | KALIBRÁTOI      | R Napět<br>Termo                                                                                       | í a proud:<br>očlánky:                                                                                                    | + OUTPUT –<br>Cu-Konektor                                                                                                    |                              |
|-------|-----------------|----------------------------------------------------------------------------------------------------|----------------------------------------------------------------------------------------------------|----------------------------------------------------------------------------------------------------|------------------------------|
| Převo | odník           | 16 bitů                                                                                                |                                                                                                    |                                                                                                    |                              |
| Zdroj | proudu          | Rozsah:<br>Přesnost:<br>Rozlišení:                                                                     | 0 22mA. Maxima<br>± (0.05% z hodnoty<br>0.001 mA                                                                                        | ální externí hodnota zátěže<br>y + 0.1% z rozsahu)                                                                                                    | 750 Ohm                      |
| Prou  | dová smyčka     | Rozsah:<br>Přesnos:<br>Rozlišení:                                                                      | 0 22mA při 24VI<br>± (0.05% z hodnoty<br>0.001 mA                                                                                       | DC max<br>y + 0.1% z rozsahu)                                                                                                    |                              |
| Zdroj | napětí          | Rozsah:<br>Přesnost:<br>Rozlišení:                                                                     | 0 25 V, 0 540<br>± (0.05% z hodnoty<br>025.000V, 056                                                                                    | mV, 0 … 27mV<br>y + 0.1% z rozsahu)<br>60.00mV, 0…28.000mV                                                                                               |                              |
| Term  | iočlánky        | Dle ITS90:<br>Přesnost:<br>Rozlišení:                                                                  | J (1200 °C), K (137<br>S (1760 °C), T (400<br>± 0.5 - 2 °C<br>0.1°C                                                                     | 70 °C), N (1300 °C), R (176<br>D °C), B (1820 °C), E (1000                                                                                               | 0 °C),<br>∣ °C).             |
| RTD   | snímače         | Pt-100, 200, 8<br>Pt-1000<br>Přesnost:<br>Pt-1000<br>Přesnost:<br>Ni - 1000<br>Přesnost:<br>Rozlišení: | 500, -140 °C až 5<br>-140 °C až 5<br>± 0.1% z hodnoty ±<br>550 °C až<br>± 0.2% z hodnoty ±<br>-60 °C až<br>± 0.1% z hodnoty ±<br>0.5 °C | 850 °C, zatížitelnost 0.1W (<br>550 °C, zatížitelnost 0.1W (<br>1.0 °C<br>850 °C, zatížitelnost 0.1W<br>1.0 °C<br>170 °C, zatížitelnost 0.1W (<br>0.5 °C | max.<br>max.<br>max.<br>max. |
| Odpo  | or              | 45 Ohm až 20<br>Přesnost:<br>2000 Ohm až<br>Přesnost:<br>Rozlišení:                                    | 000 Ohm, zatížitelno<br>± 0.1% z hodnoty ±<br>3000 Ohm, zatížitel<br>± 0.2% z hodnoty ±<br>0.1 Ohm                                      | ost 0.1W max.<br>± 0.5 Ohm<br>Inost 0.1W max<br>± 0.5 Ohm                                                                                                |                              |
| Teplo | otní koeficient | $\pm$ 25ppm/K                                                                                          |                                                                                                    |                                                                                                    |                              |
| Teplo | ota             | Rozsah praco<br>Referenční te                                                                          | ovní teploty:  -10 °C<br>plota: 23 °C ± 5 °C                                                                                            | +35 °C, Skladovací tep                                                                                                    | lota: 0 60 ⁰C                |
| Připc | ijení           | 4mm zlacené<br>Cu-konektor p                                                                           | zdířky<br>pro připojení termočl                                                                                                    | lánku                                                                                                    |                              |
| Napá  | ijení           | 2 x nabíjecí L<br>Provoz z akur                                                                        | i-on baterie 3.7V-20<br>mulátoru cca. 8 hod.                                                                                            | 000mAh.<br>. Při výstupním proudu 20m                                                                                                    | ۱A.                          |
| Nabíj | ecí adaptér:    | Napětí 100-24<br>Doba nabíjen<br>Akumulátor je                                                         | 40V, 48-60Hz / 12V-<br>í cca 4 hod.<br>e nabíjen pokud trval                                                                            | 600mA DC.<br>le svítí zelená LED.                                                                                                    |                              |
| Skříň | ì               | Rozměry pou                                                                                            | zdra 200 x 90 x 40m                                                                                                    | nm (L x B x T). Hmotnost 3                                                                                                    | 20 g                         |
|       |                 |                                                                                                    |                                                                                                    |                                                                                                    |                              |

Všechny specifikace jsou platné po 10 minutách provozu přístroje a okolní referenční teplotě 23 °C ± 5 °C. 8

#### 3.2 MULTIMETR Napětí proud: + INPUT -

| Napětí               | Rozsahy<br>AUTO<br>Přesnost                                                                                              | $\pm 2V$ (1.83 MΩ)<br>$\pm 20V$ (363 kΩ)<br>$\pm 200V(333 kΩ)$<br>0 $\pm 200V DC$<br>$\pm 0.1\%$ z rozsahu $\pm 1$ Digit |  |
|----------------------|----------------------------------------------------------------------------------------------------|----------------------------------------------------------------------------------------------------|--|
| Proud                | Rozsah<br>Přesnost                                                                                                    | + 100mA DC (10 Ω)<br>± 0.1% z rozsahu ± 1 Digit                                                                          |  |
| Rychlost měření      | 2 měření/sec                                                                                                    |                                                                                                    |  |
| Tara:                | Tárování je možno aktivovat v MENU. Vztahuje se k měřenému signálu a pokud je aktivní zobrazí se na displeji nápis TARA. |                                                                                                    |  |
| Filtr:               | Průměrování naměřených hodnot – nastavitený počet odměrů 1 až 9.                                                         |                                                                                                    |  |
| Teplotní koeficient: | $\pm$ 25ppm/K                                                                                                    |                                                                                                    |  |
| Připojení:           | 4mm zlacené svorky                                                                                                    |                                                                                                    |  |

Všechny specifikace jsou platné po 10 minutách provozu přístroje a okolní referenční teplotě 23 °C ± 5 °C.

Multimetr je vždy aktivní a lze jej používat nezávisle na kalibrátoru. Jednotlivé měřící rozsahy lze volit z klávesnice. Proudový rozsah 0-100mA je pevný. Napěťové rozsahy 2V, 20V nebo 200VDC lze přímo zvolit jako pevné nebo využít automatické volby rozsahu.

Svorky minus output kalibrátoru a minus input multimetru jsou galvanicky spojené.

#### 3.3 DATALOGER (Software Option)

Hodnoty generovaného a měřeného signálu lze společně s údaji o datumu a času uchovat jako tabulku v interní paměti. Uložená data lze vyčíst pomocí USB portu prostřednictvím Softwaremanageru *OrbCom* v operačních systémech Windows.

Pro ukládání dat jsou k dispozici dvě nastavitelné úrovně **LEVEL LOW** a **LEVEL HIGH** a dva intervaly INTERVAL 1 a INTERVAL 2 . Nachází-li se měřený signal mezi úrovněmi LEVEL LOW a LEVEL HIGH, budou data ukládána s **INTERVAL 1** . V opačném případě budou data ukládána s **INTERVAL 2** . Oba intervaly jsou od 2 s do 24 hod. nastavitelné.

Funkci datalogeru lze aktivovat stiskem tlačítka **LOGG.** Jednotlivé parametry lze volit a nastavovat po stisku tlačítka MENU prostřednictvím kurzorových tlačítek. Po stisku tlačítka OK jsou jednotlivé parametry uloženy.

| LOGGER               | LOGGER     | LOGGER OFFDataloger je vypnutLOGGER ONData budou ukládána do pamětiMEMORY ERASEPaměť bude vymazána | LOGGER C<br>MEMORY ERASE |
|----------------------|------------|----------------------------------------------------------------------------------------------------|--------------------------|
| INTERVAL I           | INTERVAL 2 | INTERVAL 1: < 2 s 24 hod.<br>INTERVAL 2: < 2 s 24 hod.                                             |                          |
| LEVEL LOW -+ 100.000 | LEVEL HIGH | LEVEL LOW: volitelná<br>LEVEL HIGH: volitelná                                                      |                          |

## 4 KALIBRÁTOR – VOLBA FUNKCÍ

Funkce kalibrátoru lze volit prostřednictvím klávesnice. Výstupní hodnoty dané veličiny lze generovat po krocích, rampou nebo jako jednohodnotové.

Po stisku tlačítka **OUT** a s pomocí vertikálních kursorových tlačítek lze zvolit příslušnou funkci.

|                              | Proud - zdroj 0 - 22mA                                                                                                    |
|------------------------------|----------------------------------------------------------------------------------------------------|
| OUTPUT MODE                  | Proud – proudová nora 0 - 22mA                                                                                                    |
| OUTPUT MODE                  | Napětí 0 - 25V                                                                                                    |
| OUTPUT MODE                  | Napětí 0 - 560mV                                                                                                    |
| OUTPUT MODE                  | Napětí 0 - 28mV                                                                                                    |
| OUTPUT MODE                  | Odpor 45 - 3000 Ohm                                                                                                    |
| OUTPUT MODE                  | OUTPUT MODE         OUTPUT MODE           PT-200         PT-500           OUTPUT MODE         PT-1000           OUTPUT MODE         NI-1000                                                                                                    |
| OUTPUT MODE ^<br>TH-COUPLE B | OUTPUT MODE       OUTPUT MODE       OUTPUT MODE       TC simulace         TH-COUPLE       TH-COUPLE       TH-COUPLE       B, J, K, N, R, S, T         OUTPUT MODE       OUTPUT MODE       OUTPUT MODE       OUTPUT MODE         TH-COUPLE       TH-COUPLE       TH-COUPLE       TH-COUPLE         TH-COUPLE       TH-COUPLE       TH-COUPLE       TH-COUPLE         TH-COUPLE       TH-COUPLE       TH-COUPLE       TH-COUPLE |

Po zvolení příslušné funkce je třeba potvrdit stiskem tlačítka OK. Zvolená funkce zůstává uchována v paměti i po vypnutí a opětovném zapnutí přístroje.

#### 4.1 PŘÍMÁ VOLBA HODNOTY

Stiskněte tlačítko **NUM**. Displej zobrazuje předchozí hodnotu s blikajícím digitem. Toto dekadické místo lze přímo přepsat z numerické klávesnice. Blikající místo se automaticky posune. Totéž lze provést prostřednictvím horizontálních kursorových tlačítek.

#### 4.2 RAMPA

Stiskněte tlačítko **RAMP**. Hodnota na displeji je inkrementována s krokem , který jste si přednastavili v základním MENU. Tato funkce je indikována na displeji symbolem **RMP**. Opětovným stiskem tlačítka je rampa zastavena.

#### 4.2.1 Nastavení krokování rampy v MENU

Stiskněte tlačítko **MENU**. Pomocí vertikálních kursorových tlačítek zvolte odpovídající krok a jeho uložení potvrďte stiskem tlačítka OK.

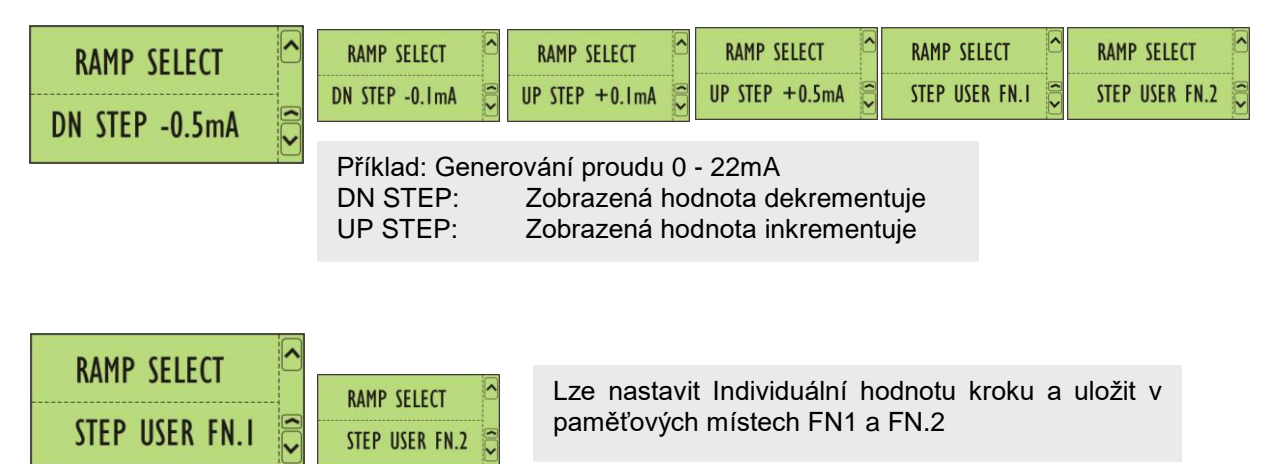

#### 4.3 KROKOVÁNÍ

Při stisku tlačítka **RAMP** nebo **STEP** inkrementuje zobrazená hodnota po krocích, které jste si v MENU zvolili.

#### 4.3.1 Nastavení kroku v MENU

Stiskněte tlačítko **MENU** a pomocí vertikálních kursorových tlačítek nastavte pevnou hodnotu kroku z nabídky a potvrďte její uložení stiskem tlačítka OK.

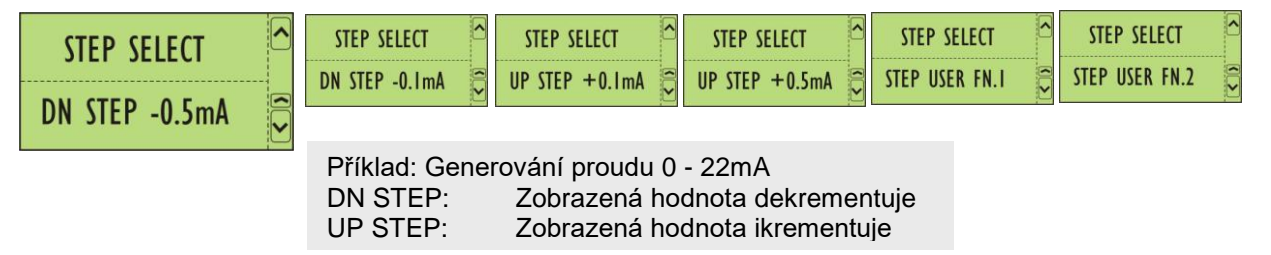

#### 4.3.2 Volba individuálního kroku

Na dvě paměťová místa **FN.1** a **FN.2** lze uložit rozsah hodnot a údaj o kroku. Rampa inkrementuje hodnotu maximální se zvoleným krokem k hodnotě minimální.

Stiskněte tlačítko MENU a vyberte funkci RAMP.Pomocí vertikálních kursorových tlačítek nastavte rozsah hodnot a krok.

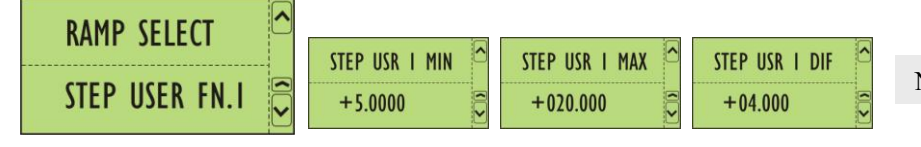

Nastavení potvrďte stiskem tlačítka OK

## 5 GRAFIKA

Pro rychlou analýzu měřených signálů mohou být multimetrem naměřené hodnoty uchovány a graficky dále zpracovávány. K dispozici jsou dva módy:

- GRAFIK průběžné měření, kdy jsou naměřené hodnoty uchovávány v 128 bodech (FI-FO)
 - TRANSIENTEN vymezených osm paměťových míst pro rychle měnící se signály – přechodové děje. Čas a úroveň spouštění jsou volitelné.

Paměť pro oba módy *Grafik a Transienten* je společná. Při spuštění módu *Transienten* je grafika vymazána.

#### 5.1 GRAF Tlačítko GRAPH prezentuje grafický mód.

Vypnutí grafiky - GRAPH OFF. Prostřednictvím vertikálních kursorových tlačítek nastavte - GRAPH ON. Po stisku tlačítka OK jsou měřená data graficky zobrazována na displeji.

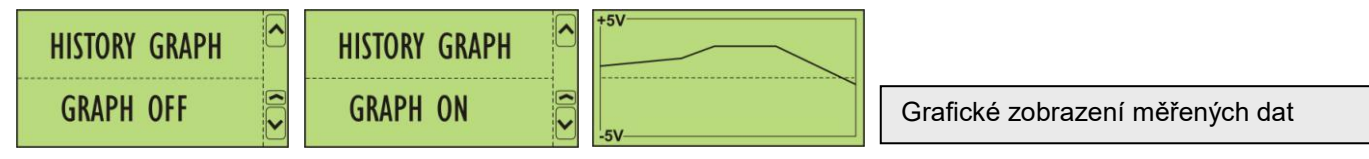

#### 5.2 TRANSIENTEN - PŘECHODOVÉ DĚJE

Slouží pro uchování rychle se měnících signálů-přechodových dějů. K tomu je určeno osm paměťových míst TRANSIENT NO.1 ... TRANSIENT NO.8 . Vzorkování probíhá s periodou 1ms. Každý přechodový děj může být zaznamenán až v 256 bodech a časování lze nastavit od 0.25 do 300 s. Úroveň spouštění je volitelná v rozsahu od <10% do >90%.

Stiskněte tlačítko **MENU** a pomocí vertikálních kursorových tlačítek zvolte některý z následujících zobrazení.

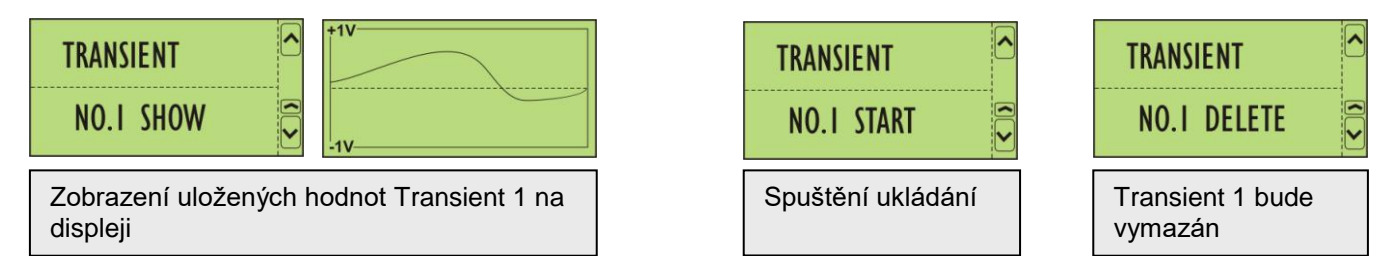

Po stisku tlačítka MENU zvolte parametry pro záznam dat:

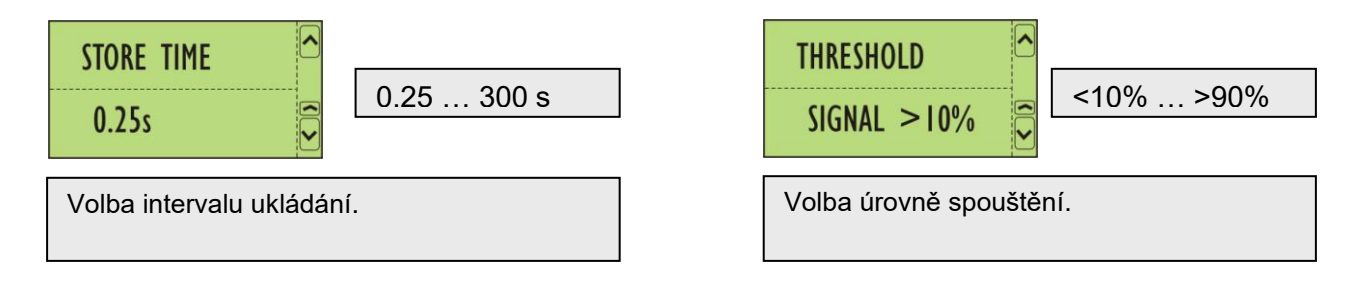

## 6 MENU

| RAMP SELECT <sup>△</sup><br>UP STEP +0.5mA <sup>©</sup> | Nastavení parametrů rampy                                                   |
|---------------------------------------------------------|-----------------------------------------------------------------------------|
| STEP SELECT VP STEP +0.5mA                              | Nastavení parametrů krokování                                               |
| STEP USR I MIN  +0.00000                                | Nastavení parametrů individuálního krokování: minimální hodnota, User 1     |
| STEP USR I MAX + 100.000                                | Nastavení parametrů individuálního krokování: maximální hodnota, User 1     |
| STEP USR I DIF -+ 5.00000                               | Nastavení parametrů individuálního krokování: diferenciální hodnota, User 1 |
| STEP USR 2 MIN 40.00000                                 | Nastavení parametrů individuálního krokování: minimální hodnota, User 2     |
| STEP USR 2 MAX +210.000                                 | Nastavení parametrů individuálního krokování: maximální hodnota, User 2     |
| STEP USR 2 DIF<br>+7.00000                              | Nastavení parametrů individuálního krokování: diferenciální hodnota, User 2 |
| COLD JUNCT.                                             | Nastavení parametrů teplotní kompenzace ON - OFF                            |
| UNIT O                                                  | Volba teplotních jednotek °C nebo °F                                        |
| TARE TARE OFF                                           | Volba tárování multimetru ON - OFF                                          |
| FILTER OFF                                              | Nastavení průměrování měřených hodnot multimetru                            |
| DATE AND TIME                                           | Nastavení času a datumu                                                     |
| UPGRADE                                                 | Software Upgrade OFF - ACTIVE                                               |

Po každém stisku tlačítka **ESC** se můžeme vrátit o krok zpět v MENU. Po třetím stisku tlačítka se navrátíme zpět do měřícího módu.

## 7 DALŠÍ FUNKCE MULTIMETRU – MĚŘÍCÍ MÓD

#### Po stisku tlačítka **MENU** jsou k dispozici funkce **TARA** a **FILTER**:

| TARE       | TARE    | TARA aktivována                     |
|------------|---------|-------------------------------------|
| TARE OFF 🛱 | TARE ON |                                     |
| FILTER     | FILTER  | EII TER pro měřený signál aktivován |
| OFF 🍣      | ON      |                                     |

#### 7.1 Další funkce

Z numerické klávesnice je možné zvolit následující funkce:

HOLDPodržení zobrazené hodnoty na displeji ( návrat prostřednictvím tlačítka CLEAR )MAXMaximální hodnota naměřená multimetrem ( návrat prostřednictvím tlačítka CLEAR )MINMinimální hodnota naměřená multimetrem ( návrat prostřednictvím tlačítka CLEAR )CLEARRuší uvedené funkce a návrat do měřícího módu

## 8 SOFTWARE - KALIBRACE

Napěťové a proudové rozsahy multimetru stejně tak jako výstupní signály kalibrátoru je možno kalibrovat přímo z klávesnice přístroje. Přístup do kalibračního menu je chráněn heslem. Kalibrační menu je přístupné po dlouhém stisku tlačítka **OK**.

Pro vstup do kalibračního menu je třeba zadat heslo. Z výroby je nastaveno "8952", ale lze jej v Menu uživatelsky změnit. Pokud ztratíte heslo kontaktujte výrobce.

| Ι | Out   | 4    | 20n | nA | 0 24V   |
|---|-------|------|-----|----|---------|
| 2 | Input | t    | i   |    | 0 10mA  |
| 3 | Input | t    | u   |    | 0 200V  |
| 4 | Resis | ts   | r   |    | 390 Ohm |
| 5 | Hard  | ware |     | 6  | Logo    |

Rekalibrovat je možno všechny rozsahy nebo pouze provést dílčí částečnou rekalibraci přístroje. Pro kalibraci je zapotřebí 6-místý multimetr s rozsahy 25V DC a 25mA DC a kalibrátor napětí a proudu s rozsahy 100mA, 2V, 20V a 200V.

- Bod 1: výstupy kalibrátoru
- Bod 2-3: vstupy multimetru
- Bod 4: kalibrace odporového simulátoru
- Bod 5: volba konfigurace hardware
- Bod 6: volba loga

Návrat z menu po stisku tlačítka ESC.

#### 8.1 KALIBRACE - KALIBRÁTORU

Po vstupu do kalibračního menu zvolte bod (1) nebo (4).

V bodě (1) je možno kalibrovat proudové, napěťové a termočlánkové výstupy a v bodě (4) simulátor odporových snímačů teploty - RTD.

#### 8.1.1 Kalibrace proudových výstupů

Na výstup kalibrátoru připojte miliampérmetr, přesnost 0.01% při 25mA DC

| OUT 4 mA SRC<br>+11270   | Z klávesnice nastavte takovou hodnotu, aby připojený miliampérmetr ukazoval 4.000 mA . <b>Mód zdroje</b> .         |
|--------------------------|----------------------------------------------------------------------------------------------------|
| OUT 20 mA SRC<br>+53222  | Z klávesnice nastavte takovou hodnotu, aby připojený miliampérmetr ukazoval 20.000 mA . <b>Mód zdroje</b> .        |
| OUT 4 mA SNK<br>+11593   | Z klávesnice nastavte takovou hodnotu, aby připojený miliampérmetr ukazoval 4.000 mA . <b>Mód proudové nory</b> .  |
| OUT 20 mA SNK<br>+554652 | Z klávesnice nastavte takovou hodnotu, aby připojený miliampérmetr ukazoval 20.000 mA . <b>Mód proudové nory</b> . |

#### 8.1.2 Kalibrace napěťových rozsahů

Na výstup kalibrátoru připojte voltmetr, přesnost 0.01% při 25V DC

| OUT 0.0 V<br>+00771    | Z klávesnice nastavte takovou hodnotu, aby připojený voltmetr ukazoval 0.000 V.    |
|------------------------|------------------------------------------------------------------------------------|
| OUT 24.0 V<br>+61316   | Z klávesnice nastavte takovou hodnotu, aby připojený voltmetr ukazoval 24.000 V.   |
| OUT 0.0 mV<br>+00765   | Z klávesnice nastavte takovou hodnotu, aby připojený voltmetr ukazoval 0.000 mV.   |
| OUT 500.0 mV<br>+56845 | Z klávesnice nastavte takovou hodnotu, aby připojený voltmetr ukazoval 500.000 mV. |
| OUT 0.00 mV<br>+00653  | Z klávesnice nastavte takovou hodnotu, aby připojený voltmetr ukazoval 0.000 mV.   |
| OUT 25.00 mV<br>+57074 | Z klávesnice nastavte takovou hodnotu, aby připojený voltmetr ukazoval 25.000 mV.  |

#### 8.1.3 Kalibrace odporových výstupů

Na výstup kalibrátoru připojte ohmmetr, přesnost 0.05%.

| RESIST 120 OHM<br>+119.81 | Z klávesnice nastavte takovou hodnotu, aby připojený ohmmetr ukazoval 120.00 Ohm. |
|---------------------------|-----------------------------------------------------------------------------------|
| RESIST 150 OHM<br>+149.74 | Z klávesnice nastavte takovou hodnotu, aby připojený ohmmetr ukazoval 150.00 Ohm. |
| RESIST 220 OHM<br>+219.74 | Z klávesnice nastavte takovou hodnotu, aby připojený ohmmetr ukazoval 220.00 Ohm. |
| RESIST 390 OHM<br>+389.83 | Z klávesnice nastavte takovou hodnotu, aby připojený ohmmetr ukazoval 390.00 Ohm. |

#### 8.2 KALIBRACE - MULTIMETRU

Po vstupu do kalibračního menu zvolte bod (2) nebo (3). V bodě (2) lze kalibrovat proudové vstupy multimetru v bodě (3) napěťové vstupy.

| I (0 - 0.1A) 0.0 A<br>+00123 | Na výstupu proudového kalibrátoru nastavte 0.000mA. Po stisku tlačítka OK bude změřená hodnota uchována.   |
|------------------------------|----------------------------------------------------------------------------------------------------|
| I (0 - 0.1A) 0.1 A<br>+58345 | Na výstupu proudového kalibrátoru nastavte 100.00mA. Po stisku tlačítka OK bude změřená hodnota uchována.  |
|                              |                                                                                                    |
| U (0 - 2V) 0 V<br>+00431     | Na výstupu napěťového kalibrátoru nastavte 0.000 V. Po stisku tlačítka OK bude změřená hodnota uchována.   |
| U (0 - 2V) 2 V<br>+55443     | Na výstupu napěťového kalibrátoru nastavte 2.000 V. Po stisku tlačítka OK bude změřená hodnota uchována.   |
| U (0 - 20V) 0 V<br>+00421    | Na výstupu napěťového kalibrátoru nastavte 0.000 V. Po stisku tlačítka OK bude změřená hodnota uchována.   |
| U (0 - 20V) 20 V<br>+56223   | Na výstupu napěťového kalibrátoru nastavte 20.000 V. Po stisku tlačítka OK bude změřená hodnota uchována.  |
| U (0 - 200V) 0 V<br>+00431   | Na výstupu napěťového kalibrátoru nastavte 0.000 V. Po stisku tlačítka OK bude změřená hodnota uchována.   |
| U (0 - 200V) 200 V<br>+58263 | Na výstupu napěťového kalibrátoru nastavte 200.000 V. Po stisku tlačítka OK bude změřená hodnota uchována. |

Po stisku **ESC** bude kalibrace ukončena a přístroj se vrátí zpět do měřícího módu.

## 9 HARDWARE

K dalším položkám menu patří korekce zobrazení nabití interní baterie, korekce nastavení "studeného konce" teplotního vstupu, uchování nových kalibračních dat, stejně jako vyvolání výrobních kalibračních dat. Tato poslední položka je používána pokud jsou rozsahy multimetru nebo kalibrátoru chybně rekalibrovány.

Položky menu jsou následující:

- korekce "studeného konce" teplotního vstupu
- korekce indikace nabití interní baterie
- vyvolání výrobních kalibračních dat (Restore)
- uchování nových kalibračních dat (Backup).

| Hardware config.<br>1Out 020mA [x]<br>1Out 0100mA []<br>[Menu] Calibr. Cold<br>[Enter] to save | Přístroje jsou standardně dodávány s proudovým rozsahem 0<br>20mA.                                                                                                  |
|------------------------------------------------------------------------------------------------|----------------------------------------------------------------------------------------------------|
| Calibration Cold<br>Set to -2<br>Temp. 24 °C<br>[Menu] Calibr. Batt<br>[Enter] to save         | Pro korekci je třeba připojit externí termočlánek. Korekce je zapsána v položce <b>Set to</b> . Při stisku tlačítak OK je její hodnota uchována v paměti přístroje. |
| Calibration batt.<br>Volt. 7.96V<br>[Menu] Calibr. Batt<br>[Enter] to save                     | Napětí plně nabité interní baterie je třeba změřit pomocí externího voltmetru. Při stisku tlačítak OK je hodnota uchována v paměti.                                 |
| EEprom Archive<br>1. Restore<br>2. Backup<br>Select 0                                          | Restore: Vyvolání výrobních kalibračních dat.<br>Backup: Uložení nových kalibračních dat.                                                                           |

## 10 DATALOGER (model M505D)

Při volbě funkce datalogeru budou současně ukládány hodnoty generované kalibrátorem a hodnoty měřené multimetrem. Tak mohou být rychle a na místě kalibrovány přístroje - převodníky, které měří danou veličinu a převádějí ji nejčastěji na analogový výstupní signál – proudová smyčka, normalizovaný napěťový výstup apod.

Jako příklad lze uvést TC-převodník, který je kalibrován napětím v mV simulující výstup z termočlánku a jeho výstupní signál 0-10V je měřen současně multimetrem. Oba signály včetně datumu a času jsou ve formě tabulky uloženy v interní pamětí. Po ukončení měření lze data prostřednictvím portu USB přenést do počítače a dále je číselně nebo graficky zpracovávat. Je možné je také uložit ve formátu Excelu a dále s nimi pracovat v operačních systémech Windows.

Pro ukládání jsou k dispozici nastavitelné úrovně **LEVEL LOW** a **LEVEL HIGH** a intervaly **INTERVAL 1** a **INTERVAL 2**. Nachází-li se měřený signal mezi oběma úrovněmi LEVEL LOW a LEVEL HIGH, budou data ukládána s intervalem **INTERVAL 1**. V ostatních případech budou data ukládána s intervalem **INTERVAL 1**. V ostatních případech budou data ukládána s intervalem **INTERVAL 2**.

Oba intervaly jsou nastavitelné v rozsahu od 2 s do 24 hod.

#### UKLÁDÁNÍ

Po nastavení obou úrovní LEVEL LOW a LEVEL HIGH a obou intervalů INTERVAL 1 a INTERVAL 2 může dojít k ukládání dat v datalogeru. Dataloger musí být aktivován - **LOGGER ON** a ukládání dat se spustí po stisku tlačítka **OK**.

V případě nastavení datalogeru LOGGER OFF bude ukládání ukončeno.

Po stisku tlačítka MENU a s pomocí vertikálních kursorových tlačítek je možné nastavit jednotlivé parametry. Jejich uložení potvrdíme stiskem tlačítka OK

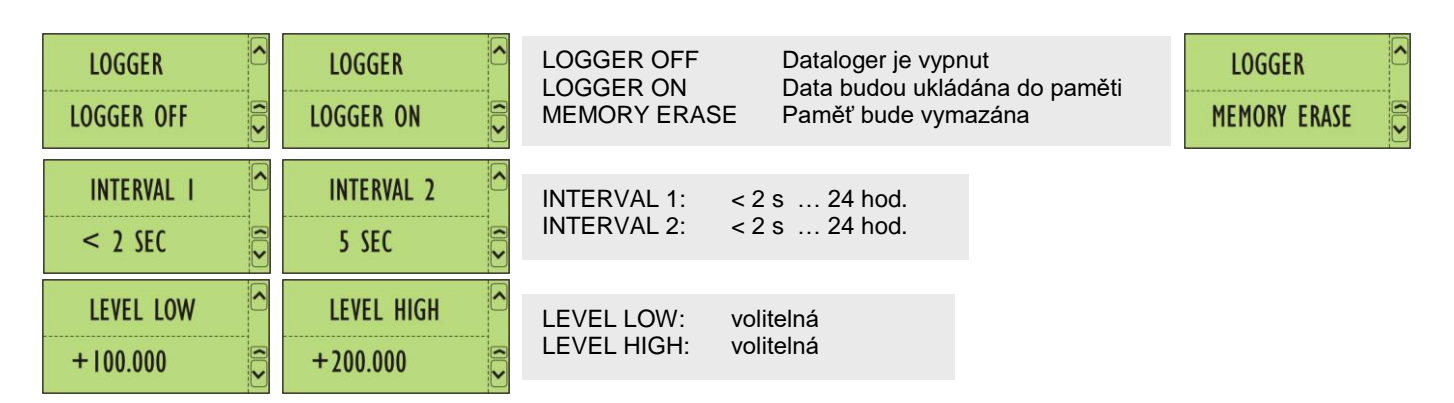

#### **PŘENOS DAT**

Data uchovaná v M505 lze vyčíst prostřednictvím USB portu pomocí programového vybavení Softmanager OC505W.

Z datalogeru lze také vyčíst data jednotlivých přechodových dějů TRANSIENT (viz. 5.2) číselně a graficky je dále zpracovávat v operačních systémech Windows .

## 12 SOFTMANAGER OC505W

Tento program umožňuje uložená data přenést do PC a dále s nimi pracovat.

M505 je třeba prostřednictvím USB portu připojit k PC. Po instalaci programu a jeho spuštění se zobrazí následující nabídka:

| No. | Date       | Time       | Units | Output  | Units | Input  | ^ |    |               |  |
|-----|------------|------------|-------|---------|-------|--------|---|----|---------------|--|
| 37  | 24.03.2011 | 16.32.04   | V     | 17,0000 | 2V    | 2,0545 |   | 51 |               |  |
| 38  | 24.03.2011 | 16.32.05   | V     | 5,0000  | 2V    | 2,0545 |   | 51 |               |  |
| 39  | 24.03.2011 | 16.32.07   | V     | 9,0000  | 2V    | 2,0545 |   | 1  |               |  |
| 40  | 24.03.2011 | 16.32.08   | V     | 13,0000 | 2V    | 2,0545 |   |    | No. 1         |  |
| 41  | 24.03.2011 | 16.32.09   | V     | 17,0000 | 2V    | 2,0546 |   |    | Upload        |  |
| 42  | 24.03.2011 | 1 16.32.10 | V     | 5,0000  | 2V    | 2,0545 |   | _  |               |  |
| 43  | 24.03.2011 | 1 16.32.11 | V     | 9,0000  | 2V    | 2,0546 |   |    | O Stop        |  |
| 44  | 24.03.2011 | 16.32.12   | V     | 13,0000 | 2∨    | 2,0546 |   |    | <b>V</b> Stop |  |
| 45  | 24.03.2011 | 1 16.32.13 | V     | 17,0000 | 2V    | 2,0545 |   |    |               |  |
| 46  | 24.03.2011 | 1 16.32.15 | V     | 5,0000  | 2V    | 2,0546 |   |    |               |  |
| 47  | 24.03.2011 | 16.32.16   | V     | 9,0000  | 2V    | 2,0546 |   |    | 1             |  |
| 48  | 24.03.2011 | 1 16.32.17 | V     | 13,0000 | 2V    | 2,0546 |   |    | Save          |  |
| 49  | 24.03.2011 | 1 16.32.18 | V     | 17,0000 | 2V    | 2,0545 |   | _  | - Ma          |  |
| 50  | 24.03.2011 | 1 16.32.19 | V     | 5,0000  | 2V    | 2,0547 | _ |    | 1             |  |
| 51  | 24.03.2011 | 16.32.20   | V     | 9,0000  | 2V    | 2,0545 | 4 |    | Сору          |  |
|     |            |            |       |         |       |        | × | _  |               |  |

Nejprve je třeba definovat COM port PC.

#### COM

Po kliknutí na *Find COM* bude příslušný COM port automaticky vyhledán. Pokud je příslušný port vyhledán rozsvítí se zelená indikace. Je třeba dát pozor, že přenosová rychlost COM portu v PC může být nastavena na jinou rychlost.

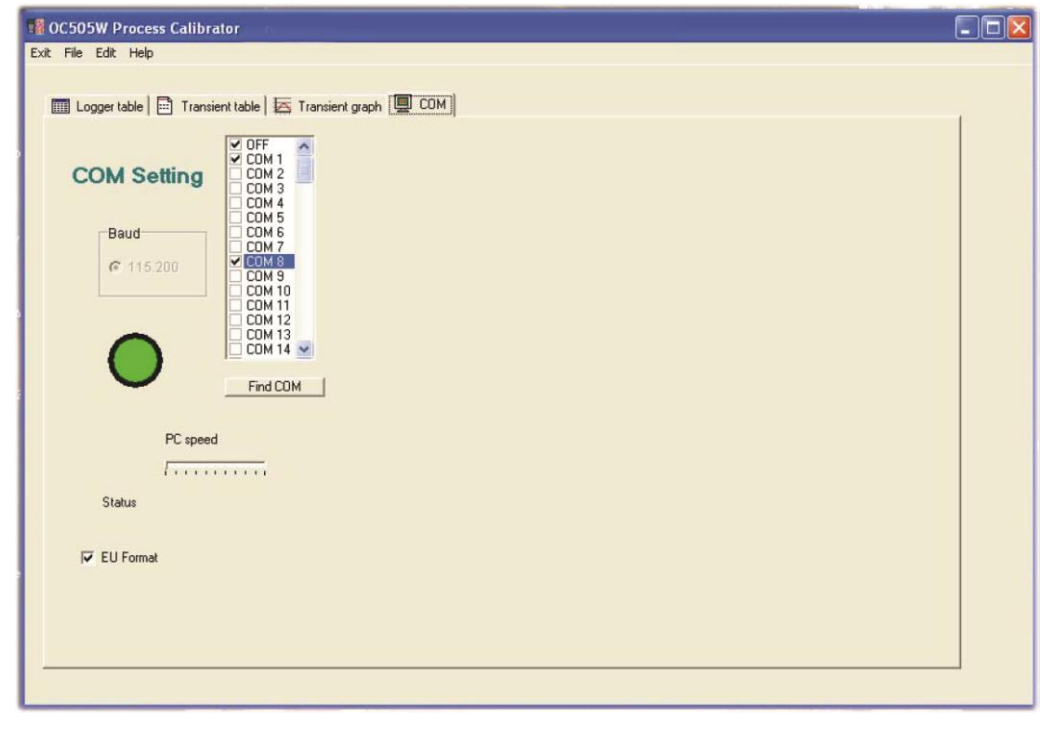

<u>Uživatelská příručka v7</u>

| Logger Table | Po kliknutí na základní nabídku Logger Table je možné uložená data přenést do PC. Objeví se v formátu tabulky s příslušným datumem a časem a naměřenými/generovanými hodnotami , které byly v době ukládání nastaveny. Například výstup kalibrátoru v mA na rozsahu 0-22mA a odpovídající vstupní signál měřený multimetrem např. 0-100mA. |
|--------------|----------------------------------------------------------------------------------------------------|
| Stop         | Komunikace bude ukončena                                                                                                    |
| Save         | Data budou uložena v textovém formátu * <b>.txt</b> nebo excelovském formátu * <b>.xls</b>                                                                                                    |
| Сору         | Data budou kopírována                                                                                                    |

## Transient table ( přechodové děje )

| Input ( | 02V 22.03.2011 13.03.41 |     | Number    |  |
|---------|-------------------------|-----|-----------|--|
| No.     | Input                   | ^   | C #2      |  |
| 1       | 0,1805                  |     | C #4      |  |
| 2       | 0,1799                  |     | C #5      |  |
| 3       | 0,1802                  |     | C #0      |  |
| 4       | 0,1806                  |     | 1 Hb      |  |
| 5       | 0,1825                  |     | С #/      |  |
| 6       | 0,1847                  |     | ( #8      |  |
| 7       | 0,1877                  |     |           |  |
| 8       | 0,1891                  | E F |           |  |
| 9       | 0,1919                  |     | No. 1     |  |
| 10      | 0,1934                  |     | Upload    |  |
| 11      | 0,1953                  |     |           |  |
| 12      | 0,1966                  |     | 64 a      |  |
| 13      | 0,1966                  |     | Ja save   |  |
| 14      | 0,1975                  |     |           |  |
| 15      | 0,1994                  | ×   | Conu      |  |
|         |                         |     | chal cohy |  |

| Number | Lze zvolit osm paměťových míst pro rychle se měnící signály, které jsou měřeny multimetrem. Každý přechodový děj může být zaznamenán až v 256 měřicích bodech s volitelným měřicím časem a spouštěcí úrovní (viz. 5.2). |
|--------|----------------------------------------------------------------------------------------------------|
| Upload | Po výběru příslušného přechodového děje (Transiente) lze s Upload přenést do PC                                                                                                    |
| Save   | Data budou uložena v textovém formátu *.txt nebo excelovském formátu *.xls                                                                                                    |
| Сору   | Data budou kopírována                                                                                                    |

\_\_\_\_\_

#### Transient graph ( grafika přechodových dějů )

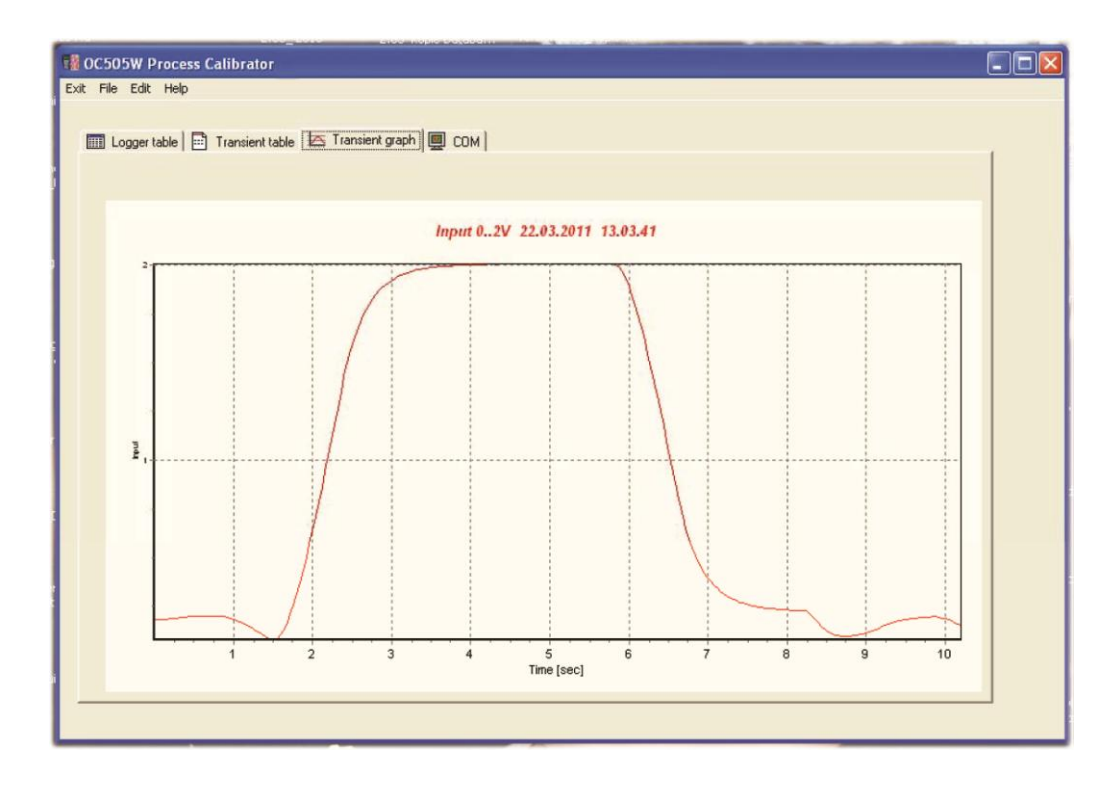

Zvolený přechodový děj je zobrazen graficky s časovou základnou, naměřenými hodnotami, datumem a časem.

MEATEST, spol.s r.o. Železná 509/3, 619 00 Brno www.meatest.cz *tel:* +420 – 543 250 886 *fax:* +420 – 543 250 890 *meatest@meatest.cz*